## PROCEDURE FOR FEE PAYMENTS

Dear Parents,

We are pleased to inform you that we have made simpler and easiest way to make the school fee payment **ONLINE** through our website <u>www.stdominicsavioandheri.edu.in</u>

## THE PROCEDURE FOR ONLINE FEE PAYMENT

- a. Every child is allotted with **Unique ID** number and Password through which the data of the student can be easily accessed by the parents from this school website.
- b. The **USER ID** and the **PASSWORD** will be sent to your registered mobile number.
- c. Log on to <u>www.stdominicsavioandheri.edu.in</u>
- d. Login at the parent's column with the user ID and Password sent to you.
- e. Click at the "Fee Payment" button at the left side menu.
- f. Click on the month for which you want to pay the School Fee. Kindly pay for all previous months which are not paid.
- g. Choose your desired Payment Option (Debit Card / Net Banking / Credit Card) and pay the Fees. (Kindly note that minimum transactional charges will be applicable by the payment gate way provider.)
- h. Kindly wait and do not refresh the page until the "Payment Successful" message appears on your screen.
- i. Print the receipt for your reference.
- j. Change the password of your choice and LOGOUT.

\*PLEASE CONTACT THE SCHOOL OFFICE FOR ANY CLARIFICATION\*